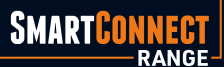

BMPRO

# BMPRO SMARTCONNECT

### WIRELESS RV SENSOR RANGE

PROSMART

ODYSSEY

JHUB

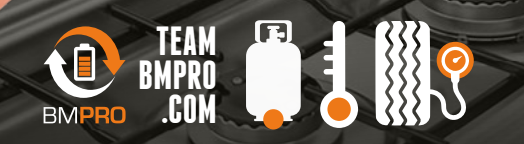

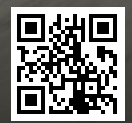

### SMART PRESSURE INSTALLING YOUR TPMS

- 1. Open the app\* and navigate to the SmartPressure screen.
- 2. Follow the instructions to pair your SmartPressure sensor.
- 3. On the tyre, screw on the anti-theft nut. (Fig 1)
- 4. Tighten the sensor. (Fig 2)
- 5. Screw the nut anti-clockwise to lock the sensor. (Fig 3)
- 6. Tighten the anti-theft nut. (Fig 4)
- 7. The sensor is now paired to the app and will show the current pressure of your tyre.

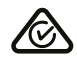

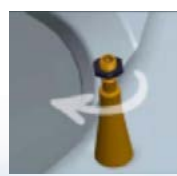

Fig 1

Fig 2

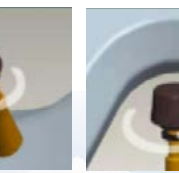

Fig 3

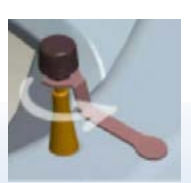

Fig 4

# **POWERING YOUR**

#### **SMARTTEMP** INSTALLING YOUR TEMPERATURE SENSOR

- 1. Turn on the SmartTemp sensor by pressing and hold the sensor power button until the light turns green. (Fig 1)
- 2. Open the app\* and navigate to the SmartTemp screen.
- 3. Follow the instructions in the app to pair your SmartTemp sensor.

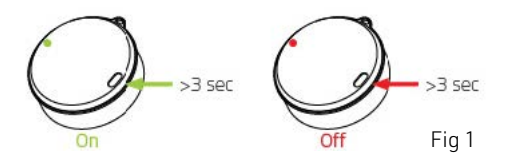

\* A compatible BMPRO app must be installed in your RV or on your smartphone.

SmartPressure & SmartTemp are compatible with devices that have Bluetooth 4.0+ Low Energy (BLE).

SmartPressure & SmartTemp require the BMPRO JHub, Odyssey or ProSmart System.

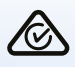

## **ADVENTURES**

### **SMARTSENSE** INSTALLING YOUR GAS SENSOR

- If you are using SmartSense on its own, search for BMPRO SmartSense in your device's app store and install the app. (Fig 1)
- 2. Ensure the base of your propane gas tank is clean. Remove any debris, excess paint or rust.
- 3. Using the supplied grease, apply a generous amount to the rubber pads on the back of the sensor.
- 4. Use the sensor's magnets to attach the sensor to the bottom of the tank. Make sure the rubber pad between the magnets makes good contact with the tank, and the sensor is in the centre of the tank. (Fig 2,3,4)
- 5. Open your app\* and navigate to the SmartSense screen.
- 6. Follow the instructions in the app to pair your SmartSense sensor.
- 7. On the SmartSense sensor, press the orange sync button. If this is the first time you are using the sensor, press the orange sync button six times to wake it from Sleep Mode. (Fig 5)
- 8. Return the tank to its upright position. It make take a few minutes for the gas to settle and for readings to stabilise.
- 9. The sensor is now paired to the app and will show the capacity of your gas tank.
- \* A compatible BMPRO app must be installed in your RV or on your smartphone.

SmartSense is compatible with all devices that have Bluetooth 4.0+ Low Energy (BLE).

1x Synthetic Fluorosilicone Grease (1ml) CAS 63148-62-9.

SmartSense is compatible with BMPRO's JHub, Odyssey and ProSmart apps.

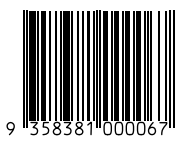

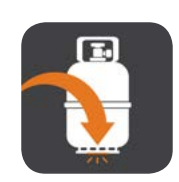

Fig 1

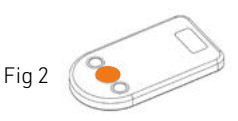

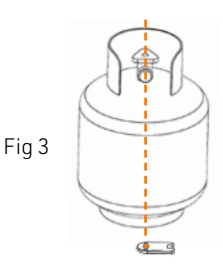

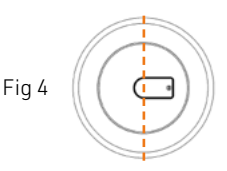

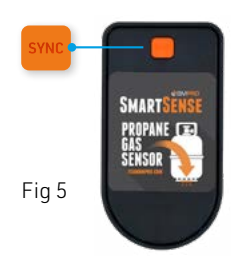